## INSITE Firm Data Filing Certification Testing Requirements (Last Revision: 18 July 2007)

In order to comply with Rule 3150, each member firm (clearing and self clearing) needs to transmit the required data pertaining to itself and any correspondent member firm for which it clears to FINRA. In some cases, a service provider will transmit the data on behalf of the clearing firm and / or correspondent firms. These File Sending Organizations will be referred to as FSOs for the remainder of the document.

Prior to authorization and certification to submit data in the Production Environment of NEP Firm Data Filing (IFDF), FSOs must demonstrate success in the IFDF Testing Environment.

The following steps must be completed:

- 1. All FSOs must have a CRD #, including Service Providers. In order to apply for a CRD #, the FSO can contact 1-800-321-6273 or send an email to: <a href="mailto:insite.ifdf@finra.org">insite.ifdf@finra.org</a>
- All FSOs must have entitlements in the Regulation Filing Applications. If a FSO has access to Regulation Filing Applications, then the Regulation Filing Account Administrator can create user accounts and grant privileges for the IFDF application. If a FSO does not have access to the Regulation Filing Applications, the FSO can request Registration Forms by calling 1-800-321-6273: insite.ifdf@finra.org
   Note: When requesting forms please specify if your organization is a Member Firm or a Service Provider. Additional details regarding entitlements are available at www.finra.org
- 3. All firms (clearing, self clearing, correspondents) for which data is being transmitted must have an MPID. If a firm does not have an MPID, the firm must contact Nasdaq Subscriber Services at 1-800-777-5606 to request a MPID for the purpose of submitting INSITE filings.
- All FSOs are expected to file all of the data for each processing date for each correspondent firm. The actual record layouts are located in Appendix A of the Technical Specifications.
- 5. When a FSO is ready to begin testing, it needs to send an email to: <u>insite.ifdf@finra.org</u> stating that it is ready to submit data in the Testing Environment.
- 6. FINRA staff will confirm the start date.
- 7. All FSOs are required to successfully submit test data over a consecutive five (5) day period without any rejections. We assume that all internal testing has been completed and that files being sent represent actual production data.

Certification Testing Environment (CTE) -- registration

- Go to URL: reglingcte.finra.org.
- Logon using the CRD User Name and Password

You should see the Welcome Page as below:

| 🚰 Welcome to Regulat       | ion Form Filing - Microsoft Internet Explorer provided by NASD                                                                                                    |
|----------------------------|----------------------------------------------------------------------------------------------------|
| File Edit View Fa          | avorites Tools Help IS OASIS OASIS OASIS OASIS OASIS OASIS OASIS OASIS                                                                                                    |
| 🖉 🖓 Back 🔹 🖘 🐨 🕼           | 🗿 🔂 🖓 Search 💽 Favorites 🧭 History 🖃 🛃 - 🎒 🔟 -                                                                                                    |
| Address 🤄 ormfilingcte.    | nasdi.com/main/form_filing_default.asp 🗾 🔗 Go 🛛 Links 🔮 Comments 💩 Dept & Project Info 💩 Employee Resources 🗳 Guides 💩 DASIS Map 💩 Phones 💦                                                                                                    |
|                            | Regulation Applications - Customer Test                                                                                                    |
|                            | Change Password Message Center Feedback Logoff                                                                                                    |
| Form Filing                |                                                                                                    |
| Admin                      | Welcome to Regulation Applications                                                                                                    |
| INSITE Firm<br>Data Filing | Broadcast Notification                                                                                                    |
|                            | Talana ta the Term Pilian Gustana Test Gustan                                                                                                    |
|                            | Welcome to the form filing Customer Test System.                                                                                                    |
|                            | Should you have any problems getting started, please contact the support staff at 301-212-3573.                                                                                                    |
|                            |                                                                                                    |
|                            |                                                                                                    |
|                            |                                                                                                    |
|                            |                                                                                                    |
|                            |                                                                                                    |
|                            |                                                                                                    |
|                            |                                                                                                    |
|                            |                                                                                                    |
|                            | Discharge This sector is for addictional control to finite the sector bits and sector which is the sector is for a sector is                                                                                                    |
|                            | visite of the system is for authorized users only. Individuals using this computer system are subject to monitoring for compliance with NASD policies and applicable laws. Anyone using this system expressly consents to such monitoring, and is advised that if |
|                            | monitoring reveals evidence of what could constitute illegal activity under federal and/or applicable state law, system personnel may refer<br>this evidence to appropriate law enforcement officials.                                                            |
|                            |                                                                                                    |
| <b>6</b> ]                 |                                                                                                    |
| 🏽 🚮 Start 🔤 🚮 🌔            | 🔢 🐻 Microsoft Office Sho  🙆 Inbox - Microsoft Ou  🗃 Document2 - Micros  🗹 PW: Lessons Learn    🎒 Welcome to Reg   🕰 🕵 🌫 🌾 🐫 3:41 PM                                                                                                    |

• Click on Admin tab.

| 🚰 Admin - Microsoft Int | ernet Explorer provide    | d by NASD         |                         |                          |                   |                  |                   |               | . 8 ×    |
|-------------------------|---------------------------|-------------------|-------------------------|--------------------------|-------------------|------------------|-------------------|---------------|----------|
| File Edit View Fa       | vorites Tools Help        | S OASIS           | OASIS                   | OASIS                    | OASIS             | OASIS            | OASIS             | OASIS         | -        |
| 🖕 Back 🔹 🔿 🗠 🔕          | 3 🗗 🚮 🧕 Sear              | ch 💽 Favorites 🤅  | History 📑 🛃 -           | 🎒 🖬 🕤                    |                   |                  |                   |               |          |
| Address 🛃 NG_FirmCon    | tacts.asp?AppId=-1&FirmID | )=98000001 🔽 🔗 Go | b 🗍 Links 🔌 Comment     | s 🙋 Dept & Project       | t Info 🧉 Employee | Resources 🔌 Guid | les 🛛 🙋 OASIS Map | 🛃 Phones      | ×        |
|                         | Regu                      | Iation A          | Applicati               | ions - C                 | Custon            | ner Tes          | t                 |               | <u> </u> |
| A sheeting              |                           |                   |                         |                          | Add Conta         | cts Help         | Logoff            | Home          |          |
| Admin                   | User Id: Altemu           | sSc               |                         | NASD Test F              | irm               |                  | Firm Id: 9        | 8000001       |          |
| Firm Contacts           | Search by                 | Filter            |                         |                          |                   |                  |                   |               |          |
| Firm Delegation         | Contact For:              |                   |                         |                          | •                 |                  | Search            |               | _        |
| FTP Account             |                           |                   | No cor                  | stact information        | available         |                  |                   |               |          |
| Maintenance             |                           |                   | 10 001                  |                          | avanabie.         |                  |                   |               |          |
| CRD Admin               |                           |                   |                         |                          |                   |                  |                   |               |          |
|                         |                           |                   |                         |                          |                   |                  |                   |               |          |
|                         |                           |                   |                         |                          |                   |                  |                   |               |          |
|                         |                           |                   |                         |                          |                   |                  |                   |               |          |
|                         |                           |                   |                         |                          |                   |                  |                   |               |          |
|                         |                           |                   |                         |                          |                   |                  |                   |               |          |
|                         |                           |                   |                         |                          |                   |                  |                   |               |          |
|                         |                           |                   |                         |                          |                   |                  |                   |               |          |
|                         |                           |                   |                         |                          |                   |                  |                   |               |          |
|                         |                           |                   |                         |                          |                   |                  |                   |               |          |
|                         |                           |                   |                         |                          |                   |                  |                   |               |          |
|                         |                           | @C                | opyright 2002, NASD Reg | ulation, Inc. All rights | reserved.         |                  |                   |               |          |
| Ø]                      |                           |                   |                         |                          |                   |                  | 🔒 🔠 Local         | intranet zone |          |
| 🏽 🚮 🚰 🍘                 | Microsoft Office          | Sinbox - Microsof | 💌 cte.doc - Micro       | FW: Lessons L            | Admin - Micr.     | 🥔 Admin - Micros |                   | 🛲 🌾 🔩 🛛 4:0   | 06 PM    |

You should see the Firm Contacts page as below:

• Go to the drop down menu on the Filter, and scroll to and click on 'FINRA NEP Firm Data Filing'

| Admin - Microsoft Int | ernet Explorer provided    | by NASD                           |                                       |                            |                  |                |              |
|-----------------------|----------------------------|-----------------------------------|---------------------------------------|----------------------------|------------------|----------------|--------------|
| ile Edit View Fav     | vorites Tools Help         |                                   |                                       |                            |                  |                |              |
| 🗆 Back 🔹 🔿 😪 🎑        | ) 🛃 🚮 🧟 Search             | Favorites 🕜 History               | 🗗 🛃 • 🎒 📼 •                           |                            |                  |                |              |
| ldress 🙋 NG_FirmCont  | acts.asp?AppId=-1&FirmID=9 | 38000001 🔽 🔗 Go 🛛 Links 🤞         | 🙋 Comments 🛛 🙋 Dept & Pro             | ject Info 🛛 🙋 Employee Res | ources 🛛 🙋 Guide | es 🙋 OASIS Map | 🕗 Phones     |
|                       | Regul                      | ation Appl                        | ications -                            | Custome                    | er Test          | :              |              |
| 0 aluaius             |                            |                                   |                                       | Add Contacts               | Help             | Logoff         | Home         |
| Admin                 | User Id: Altemus           | Sc .                              | NASD Tes                              | st Firm                    |                  | Firm Id: 9     | 3000001      |
| Firm Contacts         | Search by                  | Filter                            |                                       |                            |                  |                |              |
| m Delegation          | Contact For:               | NASDR FOCUS                       |                                       | <u> </u>                   |                  | Search         |              |
| FTP Account           |                            | AMEX FOCUS<br>NASDR 3070 Customer | Complaints and Disclosu               | res ilable.                |                  |                |              |
| Maintenance           |                            | NASDR Blue Sheets                 | lione                                 |                            |                  |                |              |
| CRD Admin             |                            | AMEX Blue Sheets - Equ            | uity                                  |                            |                  |                |              |
|                       |                            | AMEX Specialist Surveil           | nd 15C3-3<br>llance System            |                            |                  |                |              |
|                       |                            | NASDR INSITE Firm Da              | ita Filing<br>janca Danartment Contac | **                         |                  |                |              |
|                       |                            | AMEX 1S and 1RA Repo              | orting                                | <b>•</b>                   |                  |                |              |
|                       |                            |                                   |                                       |                            |                  |                |              |
|                       |                            |                                   |                                       |                            |                  |                |              |
|                       |                            |                                   |                                       |                            |                  |                |              |
|                       |                            |                                   |                                       |                            |                  |                |              |
|                       |                            |                                   |                                       |                            |                  |                |              |
|                       |                            |                                   |                                       |                            |                  |                |              |
|                       |                            |                                   |                                       |                            |                  |                |              |
|                       |                            |                                   |                                       |                            |                  |                |              |
|                       |                            |                                   |                                       |                            |                  |                |              |
|                       |                            |                                   |                                       |                            |                  |                |              |
|                       |                            | © Copyright 200:                  | 2, NASD Regulation, Inc. All rig      | hts reserved.              |                  |                |              |
|                       |                            |                                   |                                       |                            |                  | 🔒 🔠 Local i    | ntranet zone |
| Start 🛛 🏹 🌔           | Microsoft Office           | 🖸 Inbox - Microsof 🔯 cte.doc      | - Micro 🛛 🖂 FW: Lessons L             | 🦉 Admin - Micr 🤞           | Admin - Microso. |                | 🜌 🍕 📲 🖌 4:1  |

• Click on 'Add Contacts'.

| SEdit View Fa       | vorites Tools Help                      |                                                   |                                |              |
|---------------------|-----------------------------------------|---------------------------------------------------|--------------------------------|--------------|
| = Back 🔹 🔿 🗠 🧕      | ) 👔 🚮 🥘 Search 🕋 Favorites 🧭 H          | istory 📑 🛃 🥌 🐨 -                                  |                                |              |
| dress 🙋 p?FirmID=98 | 000001&AppId=-1&Page=&Action=Add 🗾 🔗 Go | Links 🙆 Comments 🙋 Dept & Project Info 🤌 Employee | e Resources 🤌 Guides 🔌 OASIS M | lap 🙋 Phones |
|                     | Real                                    | lation Application                                |                                |              |
|                     | Regi                                    | nation Application                                |                                |              |
| dd Contact          |                                         | Save & Close                                      | Save & New Close               | Reset        |
| ad contact          | User Id: AltemusSc                      | NASD Test Firm                                    | Firm Id                        | : 98000001   |
|                     |                                         | Add Contact                                       |                                |              |
|                     |                                         |                                                   |                                |              |
|                     | Title:                                  | Mr. 💌                                             |                                |              |
|                     | First Name:                             |                                                   |                                |              |
|                     | Last Name:                              |                                                   |                                |              |
|                     | Designation:                            |                                                   |                                |              |
|                     | Mail Address:                           | 33 Whitehall Street                               |                                |              |
|                     | (If not main firm                       | -                                                 |                                |              |
|                     | mailing address)                        |                                                   |                                |              |
|                     | City:                                   | New York                                          |                                |              |
|                     | State:                                  | New York                                          |                                |              |
|                     | Zip Code:                               | 10004                                             |                                |              |
|                     | Email Id:                               | <b>F</b>                                          |                                |              |
|                     | Phone No.:                              |                                                   |                                |              |
|                     | Fax No.:                                |                                                   |                                |              |
|                     |                                         |                                                   |                                |              |
|                     | Preferred method of contact:            | Email 💌                                           |                                |              |
|                     |                                         | Check Applications Individual Is Contact F        | For:                           |              |
|                     |                                         |                                                   |                                |              |
|                     | 🗆 NAS                                   | DR Short Position Reporting                       | imary 💌                        |              |

The information entered here will be used for future mailings, emails, faxes for each application. It is our recommendation that at least 2 staff members are entitled to the Regulation Filing Applications in order to maintain an updated Contact List.

If your firm is using a Service Provider to submit NEP data on your behalf, then that FSO needs to be authorized.

• Go to the Firm Delegation tab, enter the CRD ID of your FSO, then click the Add button.

| 🚰 Admin - Microsoft In             | nternet Explorer provided by NASD                                                                                                   | _ 8 ×   |
|------------------------------------|----------------------------------------------------------------------------------------------------|---------|
| File Edit View Fa                  | avorites Tools Help S OASIS OASIS OASIS OASIS OASIS OASIS OASIS OASIS                                                               | IS 🗐    |
| 🕁 Back 🝷 🔿 🖓                       | 🔕 😰 🚰 🧟 Search 🖻 Favorites 🧭 History 📑 🛃 - 🎒 🔟 -                                                                                    |         |
| Address 🥙 G_Delegatio              | ionList.asp?AppId=-1&FimId=98000001 🔽 🌈 Go 🗍 Links 🙋 Comments 🕘 Dept & Project Info 🥥 Employee Resources 🙋 Guides 🖉 DASIS Map 🙋 Pho | ines »  |
|                                    | Regulation Applications - Customer Test                                                                                             | ^       |
| Admin                              | Help Logoff Ho                                                                                                    | me      |
|                                    | User Id: AltemusSc NASD Test Firm Firm Id: 98000001                                                                                 | 1       |
| Firm Contacts                      | Form Filing Delegations                                                                                                    |         |
| Firm Delegation                    |                                                                                                    |         |
| FTP Account<br>Maintenan <u>ce</u> | No firms have been delegated privileges.                                                                                            |         |
| CRD Admin                          | Firm Id: Add                                                                                                    |         |
|                                    |                                                                                                    |         |
|                                    |                                                                                                    |         |
|                                    |                                                                                                    |         |
|                                    |                                                                                                    |         |
|                                    |                                                                                                    |         |
|                                    |                                                                                                    |         |
|                                    |                                                                                                    |         |
|                                    |                                                                                                    |         |
|                                    |                                                                                                    |         |
|                                    |                                                                                                    | _       |
|                                    |                                                                                                    | -       |
| 🛃 Done                             | 🔒 🌚 Internet zone                                                                                                    |         |
| 🏽 🚮 Start                          | 🛛 📓 Microsoft Office 🔯 Inbox - Microsof 🖻 cte. doc - Micro 🗹 FW: Lessons L 🖗 Admin - Micr 🙆 Admin - Microso 🔍 🖏 😓 🜌 📢               | 3:58 PM |

If you are an FSO, you can choose to transmit the data by using FTP or File Upload as mentioned in the Technical Specifications.

If the FSO chooses the FTP option, it needs to setup the FTP Account.

• Click on 'FTP Account Maintenance' tab.

| 🖉 Admin - Microsoft Int | ernet Explorer provided by NASD                                               |                                                |                               | _ 8 _                    |
|-------------------------|-------------------------------------------------------------------------------|------------------------------------------------|-------------------------------|--------------------------|
| File Edit View Fa       | vorites Tools Help                                                            |                                                |                               | ASIS OASIS               |
| 🕁 Back 🔹 🔿 😪 🙆          | 🕽 🔂 🧟 Search 💽 Favorites 🤅                                                    | History 📑 🛃 🥔 🐨 -                              |                               |                          |
| Address 🛃 g_FTPAcctiv   | faint.asp?AppId=-1&FirmID=98000001 🔽 🔗 Go                                     | b 🗍 Links 🥑 Comments 🙋 Dept & Project Info 🥑   | Employee Resources 🛛 🙋 Guides | 🙋 OASIS Map 🖉 Phones 💦 🤌 |
|                         | Regulation A                                                                  | Applications - Cust                            | tomer Test                    | -                        |
|                         | Ŭ                                                                             |                                                | Help                          | Logoff Home              |
| Admin                   | llsar Id: AltamusSc                                                           | NASD Test Firm                                 |                               | Firm Id: 9800001         |
|                         |                                                                               |                                                |                               | 1 mm na. 3000000 m       |
| Firm Contacts           | FTP User Id: te                                                               | sting                                          |                               |                          |
| Firm Delegation         | FTP Password:                                                                 |                                                |                               |                          |
| FTP Account             | Confirm Password:                                                             |                                                |                               |                          |
| Maintenance             | Change                                                                        | Delete                                         |                               |                          |
| CRD Admin               |                                                                               |                                                |                               |                          |
|                         | Request History:                                                              | Durad Union                                    | Durated Time of Chammer       | Deep C4                  |
|                         | Create testing                                                                | Test1A                                         | 10/08/2001 14:47:38           | Completed                |
|                         | Create testing                                                                | Test1A<br>Test1A                               | 10/08/2001 14:24:50           | Failed<br>Foiled         |
|                         | Create testing<br>Create testing                                              | TestIA                                         | 10/08/2001 11:28:28           | Failed                   |
|                         | Create testing                                                                | Test1A                                         | 10/08/2001 10:19:21           | Failed                   |
|                         | User ID Rules:                                                                |                                                |                               |                          |
|                         | 1. User id must be at least 6 cl                                              | naracters long and can have a maximum of 20 ch | haracters                     |                          |
|                         | <ul> <li>English upper case cl</li> </ul>                                     | haracters (AZ)                                 | ombination of the three.      |                          |
|                         | <ul> <li>English lower case ch</li> </ul>                                     | haracters (az)                                 |                               |                          |
|                         | <ul> <li>Base 10 digits (09)</li> <li>No characters other than the</li> </ul> | ones listed above are allowed                  |                               |                          |
|                         |                                                                               |                                                |                               |                          |
|                         | Password Pulse:                                                               |                                                |                               |                          |
|                         | 1. Passwords must be 8 chara                                                  | cters                                          |                               |                          |
|                         | 2. It must contain characters fr                                              | om all of the following three categories:      |                               |                          |
| ē)                      |                                                                               |                                                |                               | 🔒 📴 Local intranet zone  |
| 🏽 🕄 🚰 🎯                 | Microsoft Office 💽 Inbox - Microsof                                           | 🗟 cte.doc - Micro 🛛 🖂 FW: Lessons L 🏼 🖉 Admir  | n - Micr 🦉 Admin - Microso    | 🔍 🖏 😓 🌫 🍕 🐫 4:38 PM      |

- Enter FTP User Id and FTP Password to be used in the FTP sessions by following the Rules.
- Click on 'Create'.

If the FSO is setup on the FINRA Private Network (for OATS), then it you can access CTE at the following IP address: 150.123.117.136

If the FSO is not setup on the FINRA Private Network (for OATS), then it must contact SAVVIS at 1-800-825-9196 for connectivity.

• Logoff from the application.

## FTP Option

• Use the FTP address (150.123.117.136) to send Data File and Retrieve File Validation Report from FINRA. The example below DOES NOT use the correct IP.

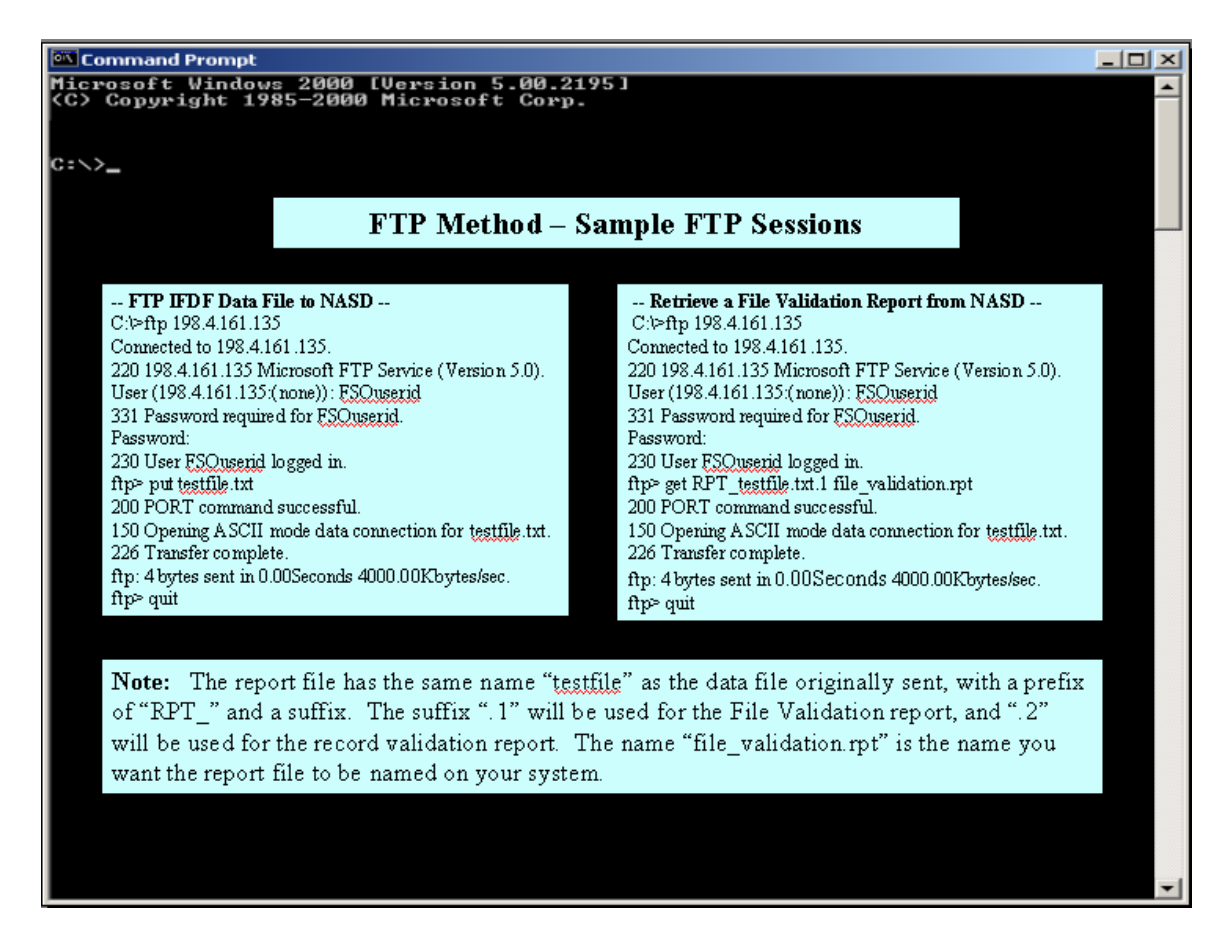

## File Upload Option

- Go to the URL: regfilingcte.finra.orgLogon using the CRDUser Name and Password.

| 🖉 Welcome to Regula        | tion Form Filing - Microsoft Internet Explorer provided by NASD 📃 🗗 🗙                                                                                                    |
|----------------------------|----------------------------------------------------------------------------------------------------|
| File Edit View Fi          | avorites Tools Help IS OASIS OASIS OASIS OASIS OASIS OASIS OASIS                                                                                                    |
| ] 🗇 Back 🝷 🔿 😪 🤅           | 🕉 🛐 🖓 Search 💽 Favorites 🏈 History 📑 🛃 - 🎒 🔟 -                                                                                                    |
| Address 🙋 mfilingcte.na    | asdr.com/main/Form_Filing_Default.asp 💌 🖉 Go 🛛 Links 🙋 Comments 🙋 Dept & Project Info 🙋 Employee Resources 🙋 Guides 🙋 DASIS Map 🔮 Phones 💦 👋                                                                                                    |
|                            | Regulation Applications - Customer Test                                                                                                    |
|                            | Change Password Message Center Feedback Logoff                                                                                                    |
| Form Filing                |                                                                                                    |
| Admin                      | Welcome to Regulation Applications                                                                                                    |
| INSITE Firm<br>Data Filing | <b>Broadcast Notification</b>                                                                                                    |
| but ing                    | Dioducast Notification                                                                                                    |
|                            | Welcome to the Form Filing Customer Test System. 📕                                                                                                    |
|                            | Should you have any problems getting started,                                                                                                    |
|                            | please contact the support staff at 301-212-3573.                                                                                                    |
|                            |                                                                                                    |
|                            |                                                                                                    |
|                            |                                                                                                    |
|                            |                                                                                                    |
|                            |                                                                                                    |
|                            | v.                                                                                                    |
|                            |                                                                                                    |
|                            |                                                                                                    |
|                            | Disclaimer: This system is for authorized users only. Individuals using this computer system are subject to monitoring for compliance                                                                                                    |
|                            | with NASD policies and applicable laws. Anyone using this system expressly consents to such monitoring, and is advised that if monitoring reveals evidence of what could constitute illegal activity under federal and/or applicable state law, system personnel may refer |
|                            | this evidence to appropriate law enforcement officials.                                                                                                    |
| <u>ଜ</u> ୀ                 | A 🛗 I ocal intranet zone                                                                                                    |
| 📲 Start 🛛 🚮 🚑              | 🕼 Microsoft Office 🚫 Inbox - Microsoft 🗑 cte. doc - Micro 🔽 FW: Lessons L 🕼 Welcome to 🌾 Admin - Microsoft. 📿 🕵 4:48 PM                                                                                                    |

• Click on the NEP Firm Data Filing tab.

| 🚰 INSITE Firm Data I | Filing - Microsoft Internet Expl | orer provided by NAS | D                        |                        |                        |                 | _ 8 ×       |
|----------------------|----------------------------------|----------------------|--------------------------|------------------------|------------------------|-----------------|-------------|
| File Edit View       | Favorites Tools Help             |                      |                          |                        |                        |                 | ASIS 🏼      |
| Back -               | 区 🗗 🚮 🧕 Search 📋                 | Favorites 🕜 Histor   | y 🖪 🖧• 🎒 🗹 ·             |                        |                        |                 |             |
| Address 🛃 M_FDF_Jo   | bStatus.asp?AppId=9&FirmId=9800  | 10001 💌 🔗 Go 🛛 Lini  | ks 🤌 Comments 🔌 Dept &   | Project Info 🧉 Employe | e Resources 🛛 🙋 Guides | 🙋 OASIS Map 🛛 🧔 | ] Phones X  |
|                      | Regula                           | tion App             | olications               | - Custon               | ner Test               |                 |             |
|                      |                                  |                      |                          |                        | Help                   | LogOff          | Home        |
| Filing               | User Id: AltemusSc               |                      | NASD                     | Fest Firm              |                        | Firm Id: 9800   | 0001        |
| File Upload          |                                  |                      | Job Status - P           | age 🔍 of O             |                        |                 |             |
| Job Status           | Actn Job Id                      | Job Name             | User Id                  | Requested              | Ended                  | Status          |             |
|                      |                                  |                      | There are no submit      | ted jobs to display.   |                        |                 |             |
|                      |                                  |                      |                          |                        |                        |                 |             |
|                      |                                  |                      |                          |                        |                        |                 |             |
|                      |                                  |                      |                          |                        |                        |                 |             |
|                      |                                  |                      |                          |                        |                        |                 |             |
|                      |                                  |                      |                          |                        |                        |                 |             |
|                      |                                  |                      |                          |                        |                        |                 |             |
|                      |                                  |                      |                          |                        |                        |                 |             |
|                      |                                  |                      |                          |                        |                        |                 |             |
|                      |                                  |                      |                          |                        |                        |                 |             |
|                      |                                  |                      |                          |                        |                        |                 |             |
|                      |                                  |                      |                          |                        |                        |                 |             |
|                      |                                  |                      |                          |                        |                        |                 |             |
|                      |                                  |                      |                          |                        |                        |                 | _           |
|                      |                                  |                      |                          |                        |                        |                 |             |
| ٤                    |                                  |                      |                          |                        |                        | 🔒 📴 Local intra | net zone    |
| 🏽 🕄 🚮 🎼              | Microsoft Office 💽 Ir            | nbox - Microsof 🖂 Fw | /: Lessons L 🎼 INSITE Fi | rm 💌 cte_intro.doc -   |                        | _ Q <u>Q</u> 55 | 🎨 🔩 6:59 PM |

• Click on the File Upload tab.

| 🏄 INSITE Firm Data Fil | ing - Microsoft Internet Explorer provided by NASD                   |               |                                   |
|------------------------|----------------------------------------------------------------------|---------------|-----------------------------------|
| File Edit View Fa      | vorites Tools Help                                                   |               | S OASIS OASIS                     |
| Back -                 | ) 🔄 🐴 🥘 Search 🐨 Favorites 🍏 History 📑 🛃 - 👙 🐨 -                     | OASIS OASIS   | ASIS OASIS                        |
|                        | M_FDF_Upload.asp?Firmid=98000001 ~ ~ Go Links @ Comments @ Dept & Pt | oject Inro    | c Guides c UASIS Map c Phones ··· |
|                        | Regulation Applications -                                            | Customer To   | est                               |
| INSITE Firm Data       |                                                                      | He            | elp LogOff Home                   |
| Filing                 | User Id: AltemusSc NASD Te                                           | est Firm      | Firm Id: 98000001                 |
| File Upload            | File Upl                                                             | oad           |                                   |
| Job Status             | Enter filename to upload:                                            | Browse        |                                   |
|                        | Uploa                                                                | a             |                                   |
|                        |                                                                      | _             |                                   |
|                        |                                                                      |               |                                   |
|                        |                                                                      |               |                                   |
|                        |                                                                      |               |                                   |
|                        |                                                                      |               |                                   |
|                        |                                                                      |               |                                   |
|                        |                                                                      |               |                                   |
|                        |                                                                      |               |                                   |
|                        |                                                                      |               |                                   |
|                        |                                                                      |               |                                   |
|                        |                                                                      |               |                                   |
|                        |                                                                      |               |                                   |
|                        |                                                                      |               |                                   |
| Cone                   | Microsoft Office. Olabox - Microsof. MPW: Lessons                    | Dete introdoc | 📋 🧱 Local intranet zone           |

- Enter the data set name in the testbox provided, or use the Browse button to select the file.
- Click the 'Upload' button.

## Reports

All FSO's will be able to view two types of reports:

<u>File Validation Report</u> – Once a file is received by IFDF, it is validated for file acceptance. A file Validation Report will be generated and made available to the FSO for every file submitted. Please refer to Technical Specifications, Section 3.

| 04/10/2001 09:39             | FILE VALIDATION REPORT                  |
|------------------------------|-----------------------------------------|
|                              |                                         |
| FIRM ID: 10                  | FIRM NAME: Firm 10                      |
| FILE ID: 431                 | FILE NAME: IFDF_04092001_4              |
| RCVD AT: 04/10/2001 09:25:43 | PRCS DATE: 04/09/2001                   |
|                              |                                         |
| COMPLETION TIME STATUS       | 5 COMMENTS                              |
| 04/09/2001 09:38:53 ACCEPT   | TED FILE ACCEPTED FOR RECORD VALIDATION |

<u>**Record Validation Report**</u> – For all files that successfully pass the file validation, each record within that file is validated in accordance with the record validation requirements. If any record within a file is rejected, the entire file shall be rejected.

| 04/25/2                              | 001 15:4                  | 1                               |                      | RECORD VALIDATI                            | ON REPORT                                         | PAGE: 1                                                                                                    |
|--------------------------------------|---------------------------|---------------------------------|----------------------|--------------------------------------------|---------------------------------------------------|----------------------------------------------------------------------------------------------------|
| FIRM I<br>FILE I<br>RCVD A<br>COMPLE | D:<br>D:<br>T:<br>TED AT: | 10<br>431<br>04/10/2<br>04/10/2 | DO1 09:2<br>DO1 09:5 | 5:43<br>7:12                               | FIRM NAME:<br>FILE NAME:<br>PRCS DATE:<br>STATUS: | Firm 10<br>IFDF_04092001_4<br>04/09/2001<br>REJECTED                                                                  |
| REC #                                | CLRG<br>FIRM              | CRSPT<br>ID                     | DATA<br>GRP          | FIELD NAME                                 |                                                   | ERROR DESCRIPTION                                                                                                    |
| 8                                    | ABCD                      | A123                            | 1                    | Exchange Listed<br>Transaction Cour        | Equity<br>nt                                      | Invalid format: Negative value                                                                                        |
| 12                                   | EFGH                      | B123                            | 2                    | Debt Transaction                           | n Count                                           | Missing Data Value                                                                                                    |
| 13                                   | IJKL                      | C123                            | 3                    | Aged Initial Mag                           | rgin Calls                                        | Invalid format: Non-numeric value                                                                                     |
| 21                                   | MNOP                      | D123                            | 4                    | Canceled Trade Count,<br>As-of Trade Count |                                                   | Sum of Canceled Trade Count and<br>As-Of Trade Count (4 + 3) is not<br>equal to total number of detail<br>records (6) |
| 63                                   | QRST                      | E123                            | 5                    | Trade Date                                 |                                                   | Invalid format: Incorrect date format                                                                                 |
| 75                                   | VWXY                      | F123                            | 6                    | DOM Issues                                 |                                                   | Invalid format: Non-numeric value                                                                                     |

If data is rejected, the FSO is responsible for researching and repairing its own rejections. When repairs take beyond the cutoff, there is no need to transmit late data. Simply apply the repairs and transmit starting with the next day's information. The FSO will be required to restart the test process and successfully submit data for five (5) consecutive day period. Please refer to Technical Specifications, Section 6.

The progress of FSO's will be actively monitored in the Test environment. Members or Service Providers that are having difficulty meeting these guidelines or who have questions concerning the guidelines should send an email to: <u>ifdf.insite@finra.org</u>. For technical assistance please contact the IFDF External Help Desk for assistance (1-800-321-6273 and listen for the prompts).

After Certification Testing has been completed and the contact information has been updated, the FSO will send an email to: <u>ifdf.insite@finra.org</u>\_stating that the firm has completed certification testing. At this time the FSO will be given authorization to file data to the IFDF Production Environment.